1. Log in to Campus Information Services with your uNID and password:

| UNIVERSITY<br>OF UTAH* |                       |                       |  |
|------------------------|-----------------------|-----------------------|--|
|                        | Login                 |                       |  |
|                        | uNID: (e.g. u8675309) | Forgot your UNID?     |  |
|                        | Password:             | Forgot your password? |  |
|                        | LOGIN                 |                       |  |

2. Click the Registration tile on your Student tab. Click the "Edit Class" link on the navigation bar

|              | Add Class      |
|--------------|----------------|
| REGISTER     | p Drop Class   |
|              | 📻 Edit Class   |
| Registration | 📻 Swap Class   |
|              | Class Schedule |

3. The "Edit Classes" page is displayed.

**NOTE**: If you are able to register for more than one term you will be provided the opportunity to select the appropriate term.

- Choose the course you wish to revoke CR/NC.
- Select the "Proceed to Step 2 of 3" button.

| dit Class Enrollment Options                                                                      |                        |
|---------------------------------------------------------------------------------------------------|------------------------|
| . Select a class to edit                                                                          |                        |
|                                                                                                   |                        |
| Select the class to modify and select Proceed to Step 2 of 3 to change your class<br>preferences. |                        |
| all 2018   Undergraduate Semester   University of Utah                                            | Change Term            |
| Classes you are allowed to edit                                                                   |                        |
| Select from your schedule KINES 3091: Exercise Physical Select From Your Schedule                 | siology T              |
|                                                                                                   | Proceed to Step 2 of 3 |
| My Fall 2018 Class Schedule                                                                       |                        |

4. Select the "Revoked Credit/No Credit" in the "Grading" drop down menu.

| Fall 2018   U<br>KINES 3091       | <ul> <li>Indergraduate Se</li> <li>Exercise Physical</li> </ul>                                       | mester   University of Utah<br>ology                                                                |      |                |                 |                                                           |
|-----------------------------------|----------------------------------------------------------------------------------------------------|----------------------------------------------------------------------------------------------------|------|----------------|-----------------|-----------------------------------------------------------|
| Class Pref                        | erences                                                                                               |                                                                                                    |      |                |                 |                                                           |
| KINES 3091                        | -001 Le                                                                                               | ecture 🛕 Wait List                                                                                  |      | Permis         | sion Nbr        |                                                           |
| Se                                | ssion Regular A<br>reer Undergrad                                                                     | cademic Session<br>duate Semester                                                                   | -    |                | Grading Revoke  | ed Credit/No Credit<br>/ No Credit<br>ed Credit/No Credit |
| Enrollmen                         | t Information                                                                                         |                                                                                                    | R    | equirement Des | ignation Quanti | tative latencius BS                                       |
| Pre     (M/     OR     BC     Qui | requisites: "C-" of<br>ATH 1050 OR MA<br>AP Calc AB scor<br>score of 3 or bett<br>antitative Intensiv | r better in (BIOL 2325 AND<br>TH 1210 OR MATH 1080<br>e of 3 or better OR AP Cale<br>ier)).<br>e BS |      |                | u uuuu          |                                                           |
|                                   |                                                                                                    |                                                                                                    | Car  | ncel           | Previous        | Next                                                      |
| Section                           | Component                                                                                             | Days & Times                                                                                        | Room | 1              | nstructor       | Start/End Date                                            |
|                                   |                                                                                                    |                                                                                                    |      |                |                 |                                                           |

## Go to top

5. A message box will appear with important CR/NC information, please review and select "OK" to continue.

| lbr                                                                                                    |
|----------------------------------------------------------------------------------------------------|
| ng Revoked Credit/No Credit                                                                                                    |
| Message                                                                                                    |
| Revoke CR/NC message: (20000,207)<br>You currently have 3 hours of credit/no credit units.                                                |
| If you wish to continue to revoke CR/NC, click OK and then click NEXT. If you don't want to revoke CR/NC, click OK and then click CANCEL. |
| 08/20/2018 - 12/06/2018                                                                                                    |

6. Select the "Next" button.

## 1. Select a class to edit - Enrollment Preferences

| Class Pref                     | erences                                                                                                |                                                          |                                                     |      |           |                |            |                  |
|--------------------------------|----------------------------------------------------------------------------------------------------|----------------------------------------------------------|-----------------------------------------------------|------|-----------|----------------|------------|------------------|
| KINES 309                      | I-001 Le                                                                                               | cture                                                    | A Wait List                                         |      | P         | Permission Nbr |            |                  |
| Se                             | ssion Regular A                                                                                        | cademic \$                                               | Session                                             |      |           | Grading        | Revoked    | Credit/No Credit |
| Ca                             | reer Undergrad                                                                                         | duate Sen                                                | nester                                              |      |           | Units          | 3.00       |                  |
| Enrollmen                      | t Information                                                                                          |                                                          |                                                     |      | Requireme | nt Designation | Quantitati | ive Intensive PS |
| Pre<br>(M,<br>OR<br>BC<br>• Qu | requisites: "C-" or<br>ATH 1050 OR MA<br>AP Calc AB scor<br>score of 3 or bett<br>antitative Intensive | r better in<br>TH 1210 (<br>e of 3 or b<br>er)).<br>e BS | (BIOL 2325 AND<br>DR MATH 1080<br>vetter OR AP Calc |      |           |                | Quantitati |                  |
|                                |                                                                                                    |                                                          |                                                     |      | Cancel    | Prev           | rious      | Next             |
| Section                        | Component                                                                                              | 1                                                        | Days & Times                                        | Root | n         | Instructor     |            | Start/End Date   |
|                                |                                                                                                    |                                                          |                                                     |      |           |                |            |                  |

7. Select "Finish Editing" to confirm the change of grading basis from "Elected Credit/No Credit" to "Revoked Credit/No Credit".

| Edit Class Enrollmen                                                                                             | t Options                                       | <b>1-2</b> -3 |  |
|----------------------------------------------------------------------------------------------------|-------------------------------------------------|---------------|--|
| Select Finish Editing to process your edit request. To exit without making changes to this class, select Cancel. |                                                 |               |  |
| select Cancel.<br>Fall 2018   Undergraduate                                                                      | Semester   University of Utah                   |               |  |
| Select Finish Editing<br>select Cancel.<br>Fall 2018   Undergraduate<br>Class Attribute                          | Semester   University of Utah<br>Original Value | New Value     |  |

8. A green check will indicate the grading basis was updated successfully. A red "X" for an error.

| Edit Class Enrollme         | ent Options                      |                                                          | 1-2-3                                          |
|-----------------------------|----------------------------------|----------------------------------------------------------|------------------------------------------------|
| View the results of listed. | your enrollment request. Select  | fix errors to try and correct t                          | the problems                                   |
| Fall 2018   Undergradua     | te Semester   University of Utal | 1                                                        |                                                |
| Success: Class              | updated 🗙 I                      | Error: Unable to update class                            | S                                              |
| Class                       | Message                          |                                                          | Status                                         |
| KINES 3091                  | Success: This class              | s has been updated.                                      | <b>~</b>                                       |
|                             |                                  | My Cl                                                    | ass Schedule                                   |
|                             |                                  |                                                          | Ť                                              |
|                             |                                  |                                                          |                                                |
|                             | You<br>to                        | u may wish to click the "My<br>obtain an updated schedul | / Class Schedule" buttor<br>e of your classes. |

| KINE         | S 3091  | - E | Exercise | Physiology                  |         |     |       |                      |                        |      |         |
|--------------|---------|-----|----------|-----------------------------|---------|-----|-------|----------------------|------------------------|------|---------|
| Status       | 0       |     | Units    | Grading                     |         | Gra | de    | Require<br>Designa   | ment<br>tion           | De   | adlines |
| Enroll       | ed      |     | 3.00     | Revoked<br>Credit/No Credit |         |     |       | Quantita<br>Intensiv | ative<br>e BS          | 3    | 6       |
| Class<br>Nbr | Section | Co  | omponent | Days & Times                | Room    |     | Instr | uctor                | Start/End              | Date | Fees    |
| 1672         | 001     | Le  | ecture   | MoWe 11:50AM -<br>1:10PM    | JTB 130 |     |       |                      | 08/20/201<br>12/06/201 | 8 -  |         |